社團選課流程 Step by step!

★請班長提醒同學:

五權國中校務系統帳號

一年級: 113-學號 , 密碼:身分證後九碼數字 二年級: 112-學號

若曾修改密碼且忘記無法登入系統者請洽各班導師。

8/29(四)上午8:00 至9/9(一)中午12:00 自行上網選課。

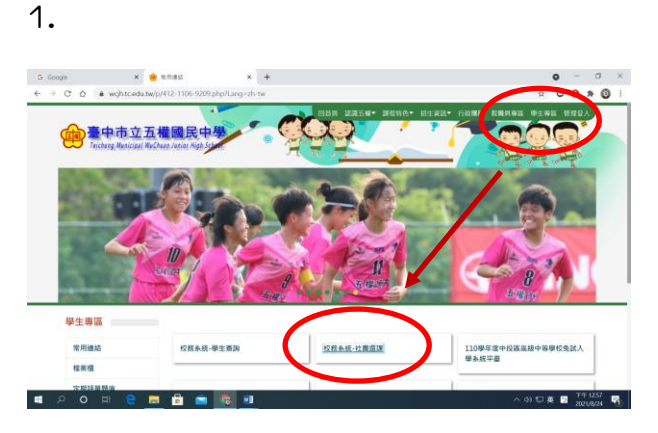

進入五權國中首頁,點選 學生專區-校務系統-社團選課

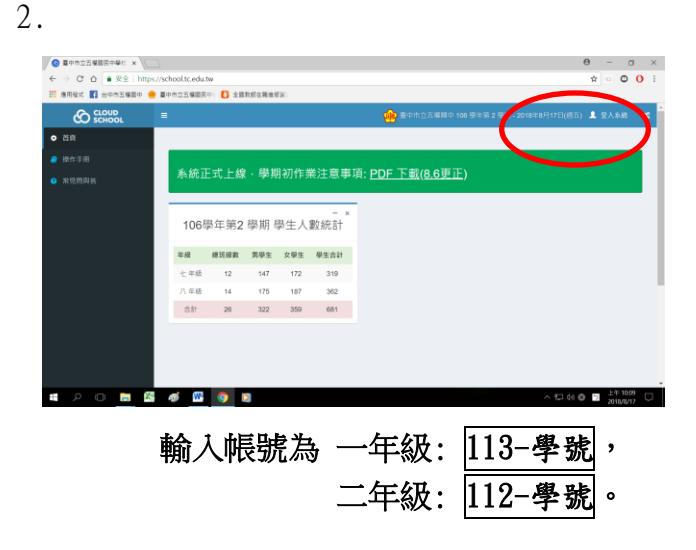

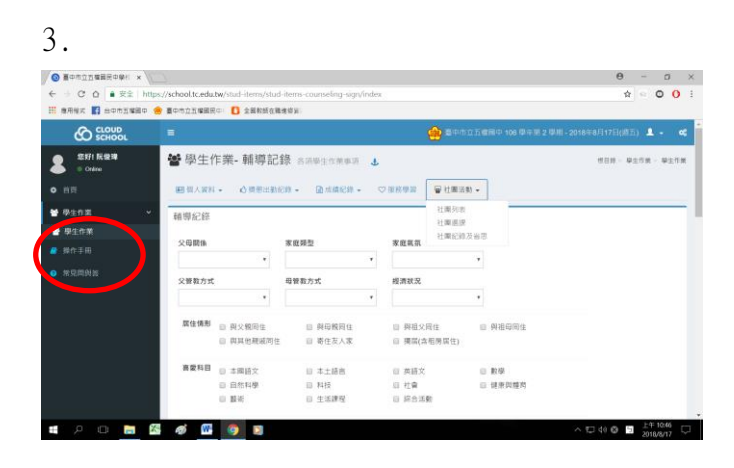

登入後畫面如上,請點選左邊學生作業 → 學生作業根目錄

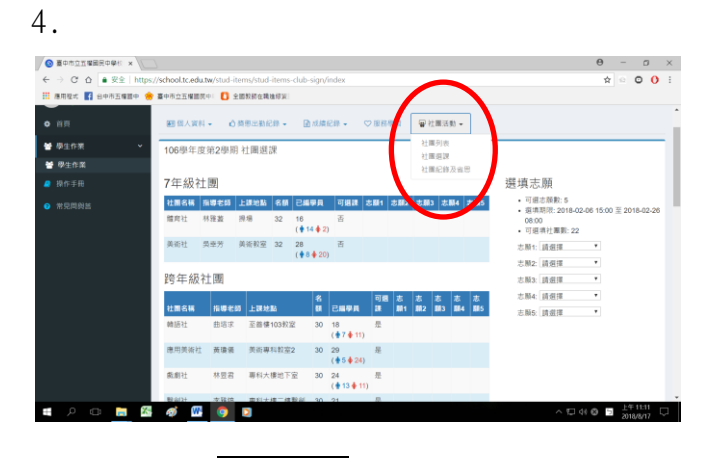

點選右上角社團活動,點進去後可看到 有三個選項,請選社團列表

|                |               | 工具内的任何推荐的大      |    |                                  |     |                                                                     |   |
|----------------|---------------|-----------------|----|----------------------------------|-----|---------------------------------------------------------------------|---|
| 跨年級            | 社團            |                 |    |                                  |     |                                                                     |   |
| 社園名稱           | 指導影師          | 上課地點            | 80 | Basa                             | 이배매 | 社團聯介                                                                | 1 |
| 1028社          | 田田水           | 至豐樓103穀室        | 30 | 18<br>( <b>†</b> 7 <b>†</b> 11)  | 是   | 離浙正旁,這里培劇的同時也要學展句實用的雜語才是狂,                                          |   |
| 應用與能<br>社      | 黄壤酒           | 美術專科教室2         | 30 | 29<br>(♦5♦24)                    | R   | 一起來購現主法中的其後應用吧!                                                     |   |
| 展創社            | 林田高           | 專科大樣地下<br>室     | 30 | 24<br>( • 13 • 11)               | 是   | 层梯大家的碳碱度以及清楚了解自己的浆量表现的能力。截剩社款但對有估有调趣、物象<br>表演的简學加入,一起來成為錢光燈的集點!     | ľ |
| 擊劍社            | 手推押           | 罪科大樓三傳<br>擊前設室  | 30 | 21<br>( 🛊 17 🋊 4)                | 眾   | 擊劍為高洋的古代技藝,至今已有板富長的歷史。 數但大家還還本社屬一起來認識這項<br>理動!而方貴族必學的運動現在在五幅简中就能學別編 |   |
| 肥度好            | 摩名譜           | 載球場 雨天活<br>動中心& | 44 | 46<br>( • 41 • 5)                | #   | 來僅無形的靈球賽吧 藍球社還供同學一個切破球技的機會,也讓同學有機會學到更多技<br>151 (供文共開)               |   |
| 生活养菇<br>社      | Robert<br>May | 中正大爆4爆团<br>際放用o | 28 | 17<br>(∳9♦8)                     | 11  | 本學則學校特別轉請於離老師,讓對共活口說有英語的同學秀得會可以在全美語的環境下<br>講習說英語!                   |   |
| 西地社            | 搖元晴           | 至善惯110粒室        | 26 | 24<br>( • 6 • 18)                | Æ   | 是為了讀實聖旨做的同學一起切疑學習!!本社問請專業老師指導同學、載但想學彈古他的<br>同學加入!(開白價古性或至學務處信用)     |   |
| 足球社            | 供供干           | 足球場 億天<br>102   | 30 | 30<br>(∲25.∲5)                   | Æ   | 一起來鐵驗世界上最受歡迎的運動的導題!(男女共類)                                           |   |
| 服務社            | 張心情           | 中正大樓地下<br>室     | 30 | 30<br>(∲23∳7)                    | 是   | 提供回學—個學習服態就入的機會·並付諸行動。                                              |   |
| 16353 <u>1</u> | 推进的           | 桌球积空            | 36 | 36<br>( <b>†</b> 23 <b>†</b> 13) | 卅   | 舉約里但県球校室並跨續專業投達,數如有實證的問學書加((東自地球拍及球)                                |   |

仔細閱讀選社團說明。

| ◎ 董中市立古韓最民中華/ ×                      |                 |                             |                     |                    |                            |                                                                                       | θ                                                                                                    | -        | 0       | × |
|--------------------------------------|-----------------|-----------------------------|---------------------|--------------------|----------------------------|---------------------------------------------------------------------------------------|----------------------------------------------------------------------------------------------------|----------|---------|---|
| ← → C O ● RE   https://school.tc.edu | .tw/stud-iter   | ns/stud-items-club-         | sign/i              | ndex               |                            |                                                                                       | 合                                                                                                    |          | 0 0     | 1 |
| 🗄 應用程式 🛐 日中市五曜間中 🌞 臺中市立五曜間           | R91 🚺 9.0       | 1855在戰地经34                  |                     |                    |                            |                                                                                       |                                                                                                    |          |         |   |
| ■ ##### 7年級社                         | 上團              |                             |                     |                    |                            | 把真志願                                                                                  | <ul> <li>Image: A second second s</li></ul> |          |         |   |
| ○ 常見開始書<br>提用社                       | 招募老師 上<br>林淵道 男 | 대 전 16<br>1위 32 16<br>( 🕯 1 | ФД<br>4 <b>♦</b> 2) | <b>可感課</b><br>書    | 5期1 古田2 古田3 古田             | <ul> <li>・可須志懇数:5</li> <li>・ 頭境期際:2018-02-0<br/>08:00</li> <li>・ 可選進社業額:22</li> </ul> | 6 15:00                                                                                                    | 2011     | 8-02-26 |   |
| 美術社                                  | 奥奎芳 英           | 目前教室 32 28<br>(∲8           | \$ 20)              | M                  |                            | 志願1: 壁古巴特拼贴社                                                                          | ٠                                                                                                    | - 1      |         |   |
| 跨年級                                  | 社團              |                             |                     |                    |                            | 古原2 県克麗麗社<br>志勝3 議選擇                                                                  | •                                                                                                    |          |         |   |
| 社員名稱                                 | <b>建想</b> 老師    | 上规电路                        | 8                   | Casa               | 可聞 홍 홍 홍 1<br>경 제1 월2 월3 1 | 2 25 25単4: 読術博<br>114 単5 2 104 10 10 10 10 10 10 10 10 10 10 10 10 10                 | •                                                                                                    | /        |         |   |
| 轉語社                                  | 由垣水             | 至曾僅103校室                    | 30                  | 18<br>( • 7 • 11)  | 8                          | CHO. MISTR                                                                            | 1                                                                                                    | <b>/</b> |         |   |
| 應用與這社                                | NBR             | 美徒專科教室2                     | 30                  | 20<br>( • 5 • 24)  | 4                          |                                                                                       |                                                                                                    |          |         |   |
| 重要社                                  | 林里石             | 專科大樓地下屋                     | 30                  | 24<br>( • 13 • 11) | 10                         |                                                                                       |                                                                                                    |          |         |   |
| 單的社                                  | 学题诗             |                             | 30                  | 21<br>( • 17 • 4)  | 2                          |                                                                                       |                                                                                                    |          |         |   |
| 氟硅社                                  | 甲名雄             | 新球場 雨天活動中<br>心&             | 44                  | 46<br>( • 41 • 5)  | 8                          |                                                                                       |                                                                                                    |          |         |   |
| 生活美菇社                                | Robert<br>May   | 中正大樓4樓踢隊設<br>商o             | 28                  | 17<br>{ 🛊 9 🏟 8}   |                            |                                                                                       |                                                                                                    |          |         |   |
| . A D 🚍 🚳 🛷 🖤                        | 0               | 5                           |                     |                    |                            | ∧ 10 48                                                                               | 0 5                                                                                                    | 上年:      | 11:15   |   |

閱讀完社團簡介後,點選右上角的社團 選課,右方會出現選填志願,一個人可 以選五個志願,填完志願後按下儲存即 完成社團選填。

## 注意事項

- 1. 社團開放選填時間: 8/29(四)上午8:00 至 9/9(一)中午12:00。
- 2. 請留意選填時間,系統關閉前未選課將自動編入未滿之社團。
- 3. 請詳閱各社團簡介,選出自己的前五志願,系統將依照志願序將學生分發社團。
- 4. 部分社團限制參加人員,請詳閱社團說明。
- 5. 參加合唱團同學請勿選填,系統將自動分發。
- 6. 美術班、體育班請勿選填。
- 7. 若對於社團選填有任何疑問請洽學務處訓育組。
- 8. 若曾修改密碼且忘記無法登入系統者請洽各班導師。